## Özel Yetenek Sınavı Sistemi Kılavuzu

Yeni Online Başvuru Sistemini kullanarak hatasız bir şekilde başvuru yapabilmeniz için aşağıda adımları izleyiniz.

- 1. Adım : Tarayıcınızın adres kısmına ozelyetenekbasvuru.uludag.edu.tr
- yazınız.

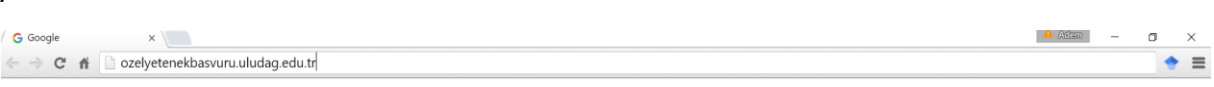

2. Adım : Sisteme ilk defa giriyorsanız, açılan "Kullanıcı Giriş" ekranının sol tarafındaki listeden "Kayıt Ol" menüsüne tıklayınız.

| Kullanıcı - Uludağ Ünivers 🗙                                            |                                                               |                                                                                                   | 🔺 Adam 🛛 — 🗖 🗙                                                                                                    |
|-------------------------------------------------------------------------|---------------------------------------------------------------|---------------------------------------------------------------------------------------------------|----------------------------------------------------------------------------------------------------|
| ← → C fi 🗋 ozelyetene                                                   | kbasvuru.uludag.edu.tr/Kullanici/KullaniciGiris               |                                                                                                   | ක් 🔶 🚍                                                                                                    |
| Uluda <b>ğ</b> Üniversitesi                                             |                                                               |                                                                                                   | 💄 Oturum Aç                                                                                                    |
| Kullanıcı Yok<br>offine<br>MENO<br>Ana Sayfa<br>S Oturum Aç<br>Kayıt Ol | İk defa sisteme giriyorsanız bu<br>menüden kayıt olmalısınız. | Özel Yetenek Başvuru<br>Kullanıcı Giriş<br>Kullanıcı Adı /E-Posta<br>Şifremi Unutturn<br>Kayıt Ol | Kayıt ol kısmında vereceğiniz mail<br>adresiniz ve belirleyeceğiniz işfireniz<br>ile giriş yapacağınz Bayarur ve<br>Yerleşme durumunu takip<br>edebileceğiniz Kullanıcı Girişi ekranı. |
|                                                                         |                                                               |                                                                                                   |                                                                                                    |
|                                                                         |                                                               |                                                                                                   | Uludağ Oniversitesi<br>Bilgi İşlem Daire Başkanlığı<br>Özel Yetenek Başvuru Sistemi                                                                                                    |

3. Adım : Kayıt ol menüsüne bastığınızda açılan ekranda istenilen bilgileri doğru bir şekilde giriniz.

## Kayıt ol ekranında dikkat edilmesi gereken yerler :

- I. Kimlik doğrulaması için T.C. Kimlik numaranızı aile sıra numaranızı ve cilt numaranızı doğru bir şekilde giriniz.
- II. Sisteme tekrar girebilmeniz için kullanacağınız e-mail adresinizi doğru bir şekilde yazınız. Sisteme tekrar girebilmek için unutmayacağınız bir şifre belirleyiniz.

|   | Özel Yetenek Başvuru        |             |                   |                                         |
|---|-----------------------------|-------------|-------------------|-----------------------------------------|
| _ | Kullanıcı Giriş             |             |                   |                                         |
|   | Kullanıcı Adı / E-Posta     | $\boxtimes$ | $\longrightarrow$ | "Kayıt ol" da verdiğiniz mail adresiniz |
|   | Şifre                       | -           | $\rightarrow$     | "Kayıt ol" da belirlediğiniz şifreniz   |
|   | Şifremi Unuttum<br>Kayıt Ol | Oturum Aç   |                   |                                         |

III. Telefon numaranızı başında 0 olmadan 11 hane olarak giriniz. Telefon numaranızı doğru bir şekilde girmeniz size ulaşabilmemiz açısından önemlidir.

| Kayıt Ol                                                                                                    |                                                                                                    |
|----------------------------------------------------------------------------------------------------|----------------------------------------------------------------------------------------------------|
| TC Kimlik No                                                                                                    |                                                                                                    |
| Cilt No                                                                                                    | 0                                                                                                    |
| Aile Sıra No                                                                                                    | 0                                                                                                    |
|                                                                                                    |                                                                                                    |
| Eposta                                                                                                    | ÖNEMLİ:Tarafımızdan gelecek mailleri alabilmeniz için aktif kullandığınız mail adresinizi giriniz. Güvenli bir sifre oluşturunuz. |
| Şifre                                                                                                    |                                                                                                    |
| Şifre Tekrar                                                                                                    |                                                                                                    |
|                                                                                                    |                                                                                                    |
| Telefon                                                                                                    | Telefon sumaranın kazında 0 olanadan 10 kana olarak süsirin                                                                       |
| TC Kimlik No   Citt No   Aile Sara No   Comparing the state of the state of the state of the state of the state of the state state of the state state s | reterion numaranizo başında o olmadan 10 nane olarak giriniz.                                                                     |
|                                                                                                    | Telefon numaranızı başında 0 olmadan 10 hane olarak giriniz.                                                                      |
| Adres                                                                                                    |                                                                                                    |
|                                                                                                    |                                                                                                    |
|                                                                                                    | Resim Seç Resmi Sil                                                                                                    |
| Resim mutlaka size ait olmalıdır! Resim yüklemeyenler, kendin                                                                                                    | e ait olmayan yada geçersiz bir nesne resmi yükleyenlerin başvuruları <b>red edilecektir</b>                                      |
|                                                                                                    | E) Kavet O                                                                                                    |
|                                                                                                    |                                                                                                    |

Sayfada istenen bilgileri girdikten sonra Başvuracağınız bölümün başvuru kılavuzunda belirtilen özellikleri taşıyan resminizi (Resim Seç) Resim Seç butonuna basarak aşağıdaki gibi ekleyiniz.

Resim Seç düğmesine basıldığında resminizi bilgisayarınızda kaydettiğiniz yere gidip resmi seçip, altta bulunan "Aç" düğmesine basınız.

| - ,                                                     |                        |                   |        |                                |               |        |
|---------------------------------------------------------|------------------------|-------------------|--------|--------------------------------|---------------|--------|
| $\leftarrow \rightarrow \checkmark \uparrow   = \ll$ Ma | ısaüstü 👌 Ozel YEtenek | > ozelyetenek res | simler | ✓ ひ Ara: ozelyet               | enek resimler | Q      |
| Düzenle 👻 Yeni klasör                                   | -                      |                   |        |                                | <b>•</b>      | ?      |
| 📕 A' -                                                  | ^                      |                   |        |                                |               | 1      |
| 📜 Bi                                                    |                        |                   |        |                                |               |        |
| 📜 D                                                     |                        |                   |        | EXE                            |               |        |
| 📜 D                                                     |                        |                   |        | <b></b>                        |               |        |
| 📜 D                                                     | -                      | 1.PNG             | 2.PNG  | 3.PNG                          | 4.ipg         | _      |
| 📜 Eć                                                    | 1                      |                   |        |                                | 515           |        |
| 📜 Et                                                    |                        |                   |        |                                |               |        |
| 📕 FI                                                    |                        |                   |        |                                |               |        |
| 📕 Fe                                                    |                        | Resim Seg         |        |                                |               |        |
| 📜 İle                                                   |                        | 5.PNG             |        |                                |               |        |
| 📜 Ki                                                    |                        |                   |        |                                |               |        |
| Li                                                      | r                      |                   |        |                                |               |        |
| M                                                       |                        |                   |        |                                |               |        |
| M                                                       |                        |                   |        |                                |               |        |
| 0                                                       |                        |                   |        |                                |               |        |
| Ozel YEtenek                                            | ~                      |                   |        |                                |               |        |
| Dosy                                                    | a adı: 4.jpg           |                   |        | <ul> <li>Resim Dosy</li> </ul> | aları         | $\sim$ |

ÖNEMLİ : Başvurunuzun geçerli olması ve red edilmemesi için size ait ve kılavuzda istenen özellikleri taşıyan resminizi sisteme yükleyin.

Ekranın en altında bulunan açıklamaya dikkat ediniz. ; "Resim mutlaka size ait olmalıdır! Resim yüklemeyenler, kendine ait olmayan yada geçersiz bir nesne resmi yükleyenlerin başvuruları red edilecektir."

**4. Adım :** Kayıt olma işlemini tamamladıktan sonra sistem sizi "Özel Yetenek Sınav İlanları Menüsüne yönlendirecek.

Bu ekranda başvurabileceğiniz ilanların listesi gelmektedir. Size uygun olan ilanın sonunda bulunan

<sup>С ваșvuru Yap</sup> "Bașvuru Yap" düğmesine basınız.

(Bu düğme sadece ilan başvuru tarihleri içerisindeyse görüntülenir.)

"Başvuru Yap" dediğinizde size ve ilana ait özet bilgilerin bulunduğu ve ayrıca eklediğiniz resim verdiğiniz iletişim bilgileri gibi bilgilerin doğru olduğunu kabul etmeniz gereken bir sayfa gelmektedir. Bu sayfada bilgilerinizin doğruluğu kontrol ediniz ve başvuru yap butonuna basınız. Başvuru yap butonuna bastığınızda sistem size bir uyarı verecektir. Kaydınız başarılı olduysa sayfanın üst kısmında kaydınız başarıyla alınmıştır. Mesajı verecektir ve sizi ilanların listesi olduğu sayfaya gönderecektir. Başvurduğunuz ilanın yanında artık başvuru yap değil detay butonu gelecektir.

Eksik bir bilgi olduğunda sistem sarı bir uyarı vererek sorunun ne olduğunun bilgisini yazacaktır.

**5. Adım :** Başvuru yaptıktan sonra sisteme girerek başvurunuzun yanında bulunan detay butonuna basarak gelen sayfada başvuru bilgilerinizi ve ilan bilgilerinizi görebilirsiniz başvurunuzu iptal edebilir yada ilan başvuru tarihlerinde başka bir ilana başvuru yapabilirsiniz. İletişim bilgilerinizi iletişim menüsüne basarak güncelleyebilirsiniz. Resim yükle menüsünden resminizi güncelleyebilirsiniz.

Sisteme kayıt olduktan sonraki girişleriniz için de açılan ilk ekranda önünüze gelen sayfada kullanıcı adınızı ve şifrenizi girerek oturum aç düğmesine Basarak başvuru durumunuzu görebilirsiniz.